### ISTRUZIONI PER ACCEDERE AL DRIVE CONDIVISO "CARCERE CORONAVIRUS"

Le istruzioni sono relative ad un uso minimo di Drive perché io che ho creato il drive e vi sto dando le istruzioni sono la prima incapace ... spero di non avere fatto pasticci.

### PASSO 1

Dalla schermata iniziale di Google andare sul quadrato formato dai 9 puntini (da me evidenziato nel cerchio rosso) e cliccare sull'icona "triangolare" di Drive

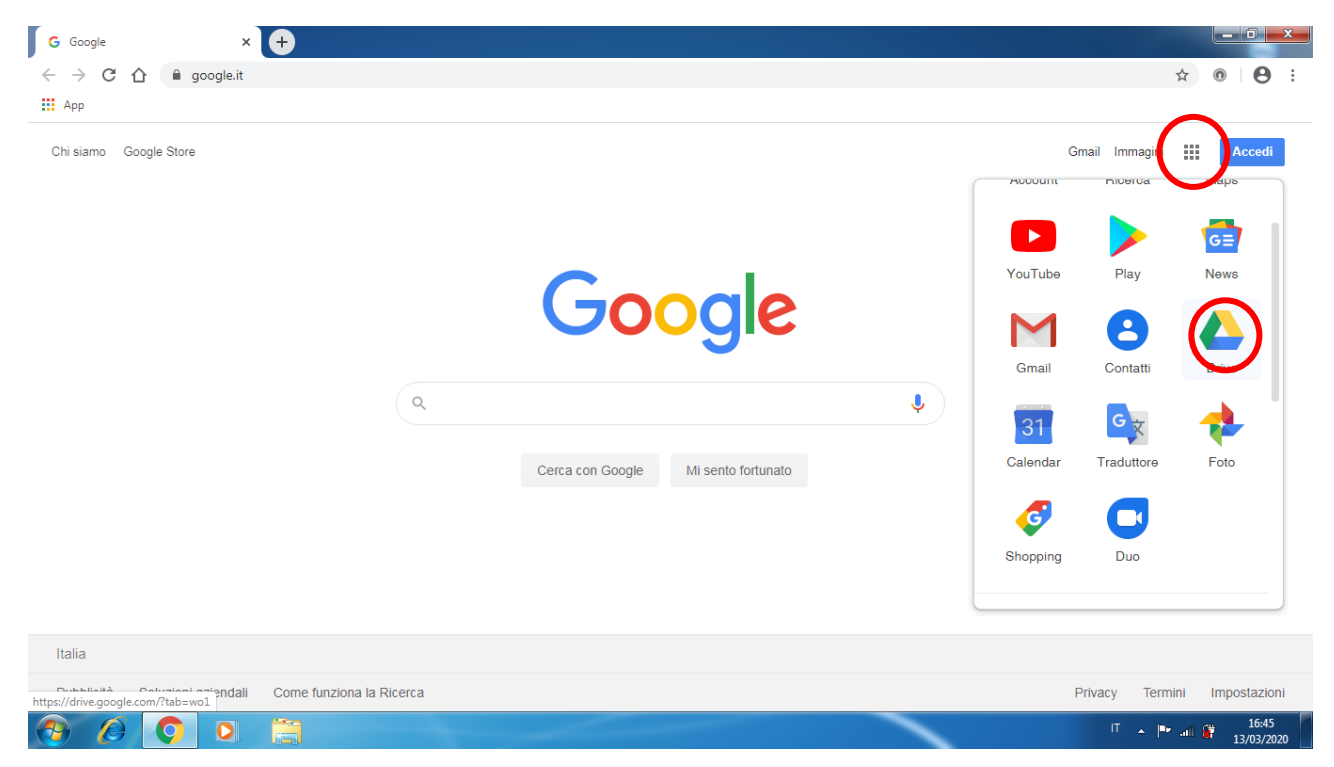

# PASSO 2

Inserire il proprio account (deve essere di Google)

| 🗧 🔶 C 🏠 🔒 accounts.google.com/ServiceLogin/signinchooser?service=wise&passive=1209600&continue=https%3A%2F%2Fdrive.google.com%2F%3Ftab%3Dwo1&followup=htt 🖈 💿 |       |   |
|----------------------------------------------------------------------------------------------------|-------|---|
| iii App                                                                                                    | Θ     | : |
|                                                                                                    |       |   |
| Google                                                                                                    |       |   |
| Scegli un account                                                                                                    |       |   |
| Carla Alborti Disconnesso<br>alberti carlagitartaglia-olivieri eu                                                                                             |       |   |
| ③ Utilizza un altro account                                                                                                    |       |   |
| 스- Rimuovi un account                                                                                                    |       |   |
|                                                                                                    |       |   |
|                                                                                                    |       |   |
|                                                                                                    |       |   |
|                                                                                                    |       |   |
| Italiano + Guida Privacy Termini                                                                                                    | 16:52 |   |

| 🚺 🛆 11 m                   | io Drive - Google Drive 🛛 🗙 | <b>+</b>                                                                                                    |              |                 |                  | _ D _ X             |
|----------------------------|-----------------------------|----------------------------------------------------------------------------------------------------|--------------|-----------------|------------------|---------------------|
| $\leftarrow \ \rightarrow$ | C 🛆 🔒 drive.google          | e.com/drive/my-drive                                                                                                    |              |                 | 0 <del>4</del> Å | •                   |
| Арр                        |                             |                                                                                                    |              |                 |                  |                     |
|                            | Drive                       | Q Cerca in Drive                                                                                                    |              | •               | ?                |                     |
| +                          | Nuovo                       | Il mio Drive 🔻                                                                                                    |              |                 |                  | (i) 🔳               |
| $\bigcirc$                 | Priorità                    | Accesso rapido                                                                                                    |              |                 |                  | <b>Q</b> .          |
| •                          | Il mio Drive                | Brensin, 17 sourcebre 2019<br>Alta comos estancians<br>das docensi del 185 FORTUNY 485 7467 FAGEA 642 M HER<br>del docensi del 185 FORTUNY 485 7467 FAGEA 642 M HER                                                                                                    |              |                 |                  | 0                   |
| •                          | Drive condivisi             | Contraction of the second second s |              |                 |                  |                     |
| න                          | Condivisi con me            |                                                                                                    |              |                 |                  | +                   |
| U                          | Reconit                     | Caricato da te oggi                                                                                                    |              |                 |                  |                     |
| $\diamond$                 | Speciali                    | Nome 1                                                                                                    | Proprietario | Ultima modifica | Dimensioni file  |                     |
| Ū                          | Cestino                     |                                                                                                    | ropretare    |                 | Dimensioni me    |                     |
|                            | Archiviazione               | Carcere coronavirus                                                                                                    | 10           | 16:29 10        | -                |                     |
|                            | 809,5 kB in uso             | Classroom                                                                                                    | io           | 9 mar 2020 io   | -                |                     |
|                            |                             |                                                                                                    |              |                 |                  |                     |
|                            |                             |                                                                                                    |              |                 |                  |                     |
|                            |                             |                                                                                                    |              |                 |                  | >                   |
|                            |                             |                                                                                                    |              |                 | T 🔺 🏴 all 🖗      | 16:54<br>13/03/2020 |

Compara questa schermata di Drive e cliccare su Condivisi con me

Qui dovreste vedere la cartella Carcere coronavirus con le sottocartelle denominate con i nomi dei 5 gruppi classe (lo le vedo in Il mio Drive perché le ho create io)

| 📕 🛆 Il mi                    | o Drive - Google Drive X            | +                                                                                                    |              |                 |                 |             |                   |
|------------------------------|-------------------------------------|----------------------------------------------------------------------------------------------------|--------------|-----------------|-----------------|-------------|-------------------|
| $\leftarrow \   \rightarrow$ | C 🏠 🔒 drive.goog                    | le.com/drive/my-drive                                                                                                    |              |                 | 0-              | ☆ ⑧         | C :               |
| Арр                          |                                     |                                                                                                    |              |                 |                 |             |                   |
|                              | Drive                               | Q Cerca in Drive                                                                                                    |              | •               | () 🔅 🏭          |             | C                 |
| (+                           | Nuovo                               | Il mio Drive 👻                                                                                                    |              |                 |                 | ⊞ (j        | 31                |
| Ø                            | Priorità                            | Accesso rapido                                                                                                    |              |                 |                 |             | 0                 |
| - @<br>                      | Il mio Drive<br>Carcere coronavirte | Barria T-researcher 2010<br>Als anno marcher<br>de deven dell'INTOTINY - da TI ET ALLA CAUTHE<br>periodica Causariani A, Tratano<br>Causaria de la companya de la companya de la companya de la companya<br>Ogeneti den la companya de la companya de la companya de la companya<br>Causaria de la companya de la companya de la companya de la companya<br>del researcher de la companya de la companya de la companya de la companya<br>del researcher de la companya de la companya de la companya de la companya de la companya de la companya<br>del researcher de la companya de la companya de la companya de la companya de la companya de la companya de la companya<br>del researcher de la companya de la companya de la com |              |                 |                 |             | 0                 |
|                              | 1A<br>2 2A                          | di ar funci di adalante che varia antenno schemo el naveno difficultazione di ar-<br>negli chemicano di ante di ante di antenno di antenno di antenno di antenno di antenno di antenno di antenno di<br>ante di ante presenta di anten di antenno di antenno di antenno di antenno di antenno di antenno di antenno di<br>antenno di antenno di antenno di antenno di antenno di antenno di antenno di antenno di antenno di antenno di<br>antenno di antenno di antenno di antenno di antenno di antenno di antenno di antenno di antenno di antenno di<br>antenno di antenno di antenno di<br>antenno di antenno di antenno di antenno di antenno di antenno di antenno di antenno di antenno di antenno di antenno di antenno di antenno di antenno di antenno di antenno di antenno di antenno di antenno di antenno di antenno di ant             |              |                 |                 |             | +                 |
| ,<br>,                       | Biennio B                           | Caricato da te oggi                                                                                                    |              |                 |                 |             |                   |
|                              | Triennio B                          | Nome 1                                                                                                    | Proprietario | Ultima modifica | Dimensioni file |             |                   |
|                              | Classroom                           | Carcere coronavirus                                                                                                    | io           | 16:29 io        | -               |             |                   |
| •                            | Drive condivisi                     | Classroom                                                                                                    | io           | 9 mar 2020 io   | -               |             |                   |
| 0)                           | Condivisi con me                    |                                                                                                    |              |                 |                 |             |                   |
|                              | Archiviazione<br>809,5 kB in uso    |                                                                                                    |              |                 |                 |             | >                 |
| <b>@</b>                     |                                     |                                                                                                    |              |                 | IT 🔺 🖡          | 🕨 all 🔐 13, | 16:57<br>/03/2020 |

# PASSO 4

Cliccare sulla cartella della classe che vi interessa e vi si apre una schermata come questa (per 2A)

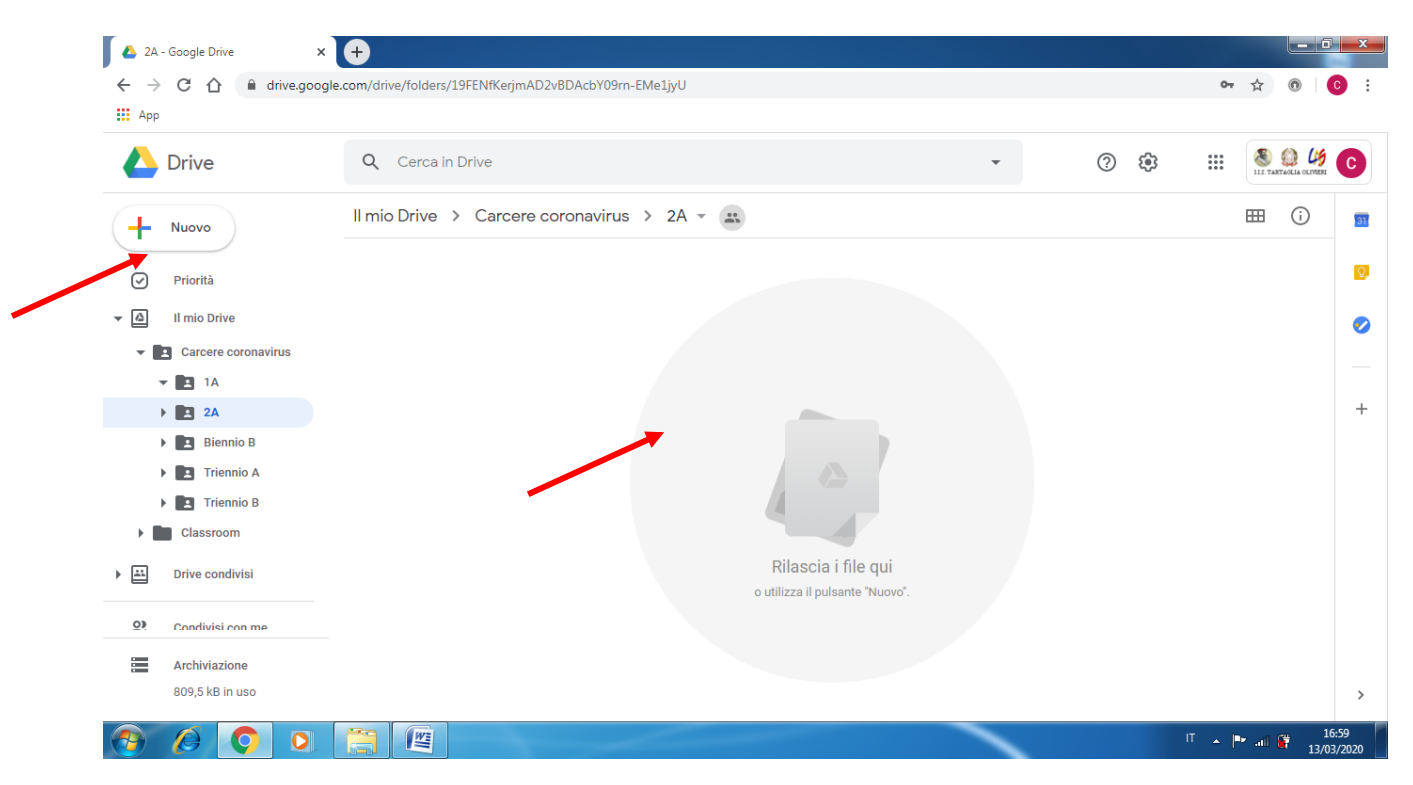

Per inserire il file che volete farmi avere dovete o cliccare con il tasto destro sulla zona tonda grigia a centro schermo e la voce "Carica file" oppure su " + nuovo" e selezionare file; questo poi viene automaticamente caricato nella cartella.

### RICHIESTA

Per favore

1) denominate i file in modo "trasparente" ossia che io possa capire senza dover aprire di quale materia si tratta e quale eventuale sottogruppo classe

2) evitate file audio/video troppo pesanti o riducetene il peso (non chiedetemi come, non lo so)